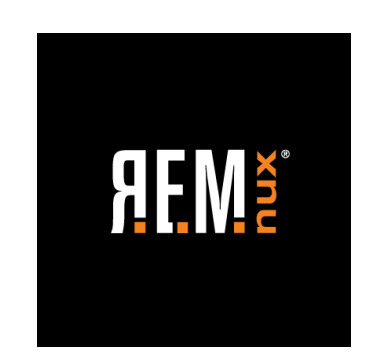

JULY 2020

## What's New in REMnux v7?

Lenny Zeltser Faculty Fellow, SANS Institute CISO, Axonius

## **REM**nux is a Linux toolkit for reverse-engineering and analyzing malicious software.

- Available for free from REMnux.org
- Initially released in July 2010
- Includes hundreds of installed, preconfigured tools
- Popular distro among malware analysts

REMnux is for malware analysis as Kali is for penetration testing.

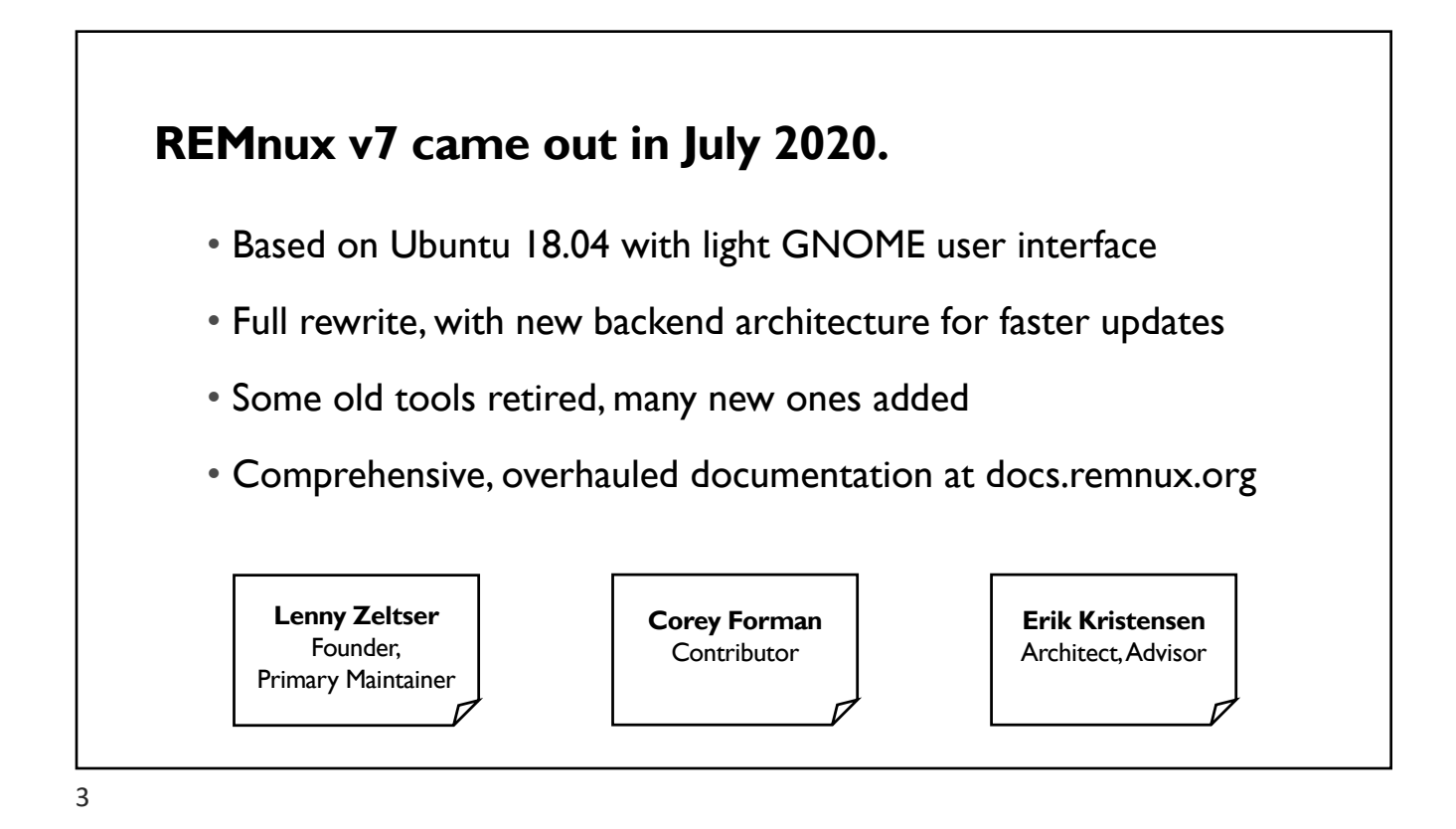

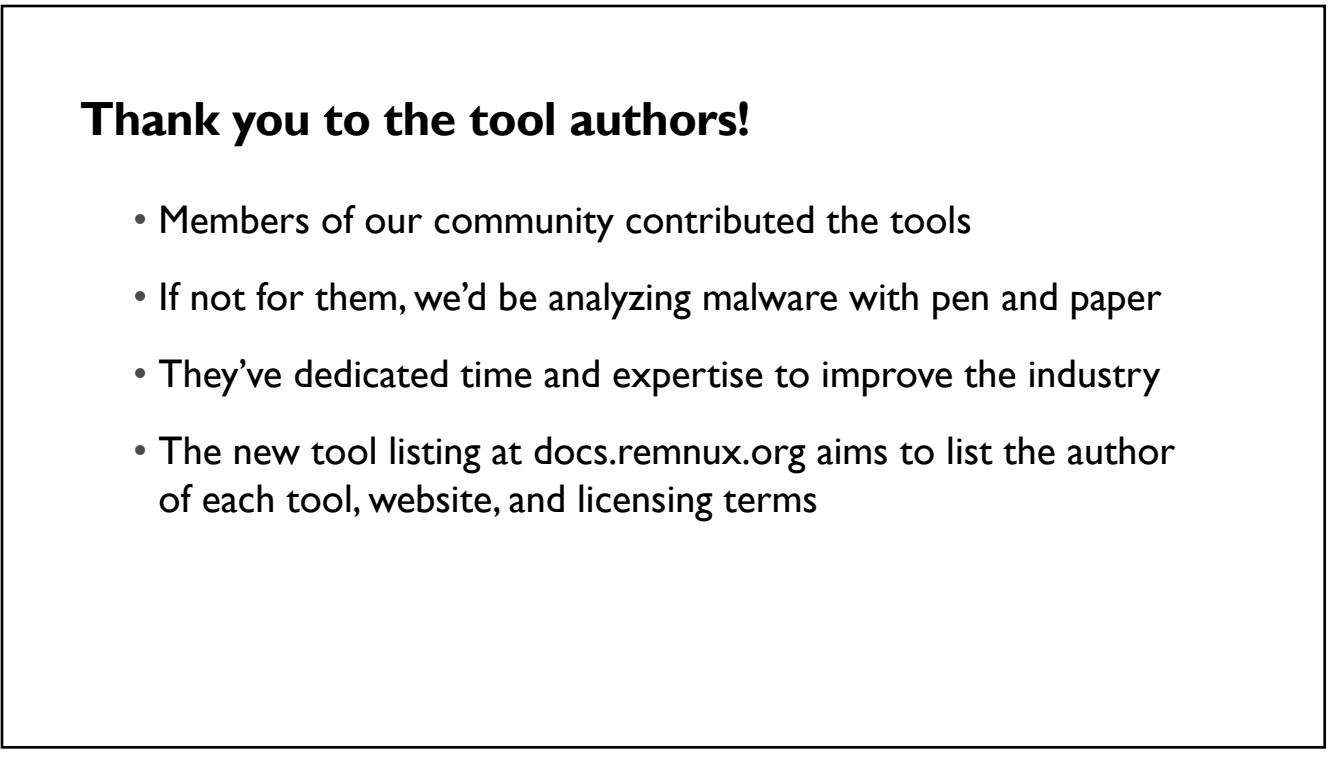

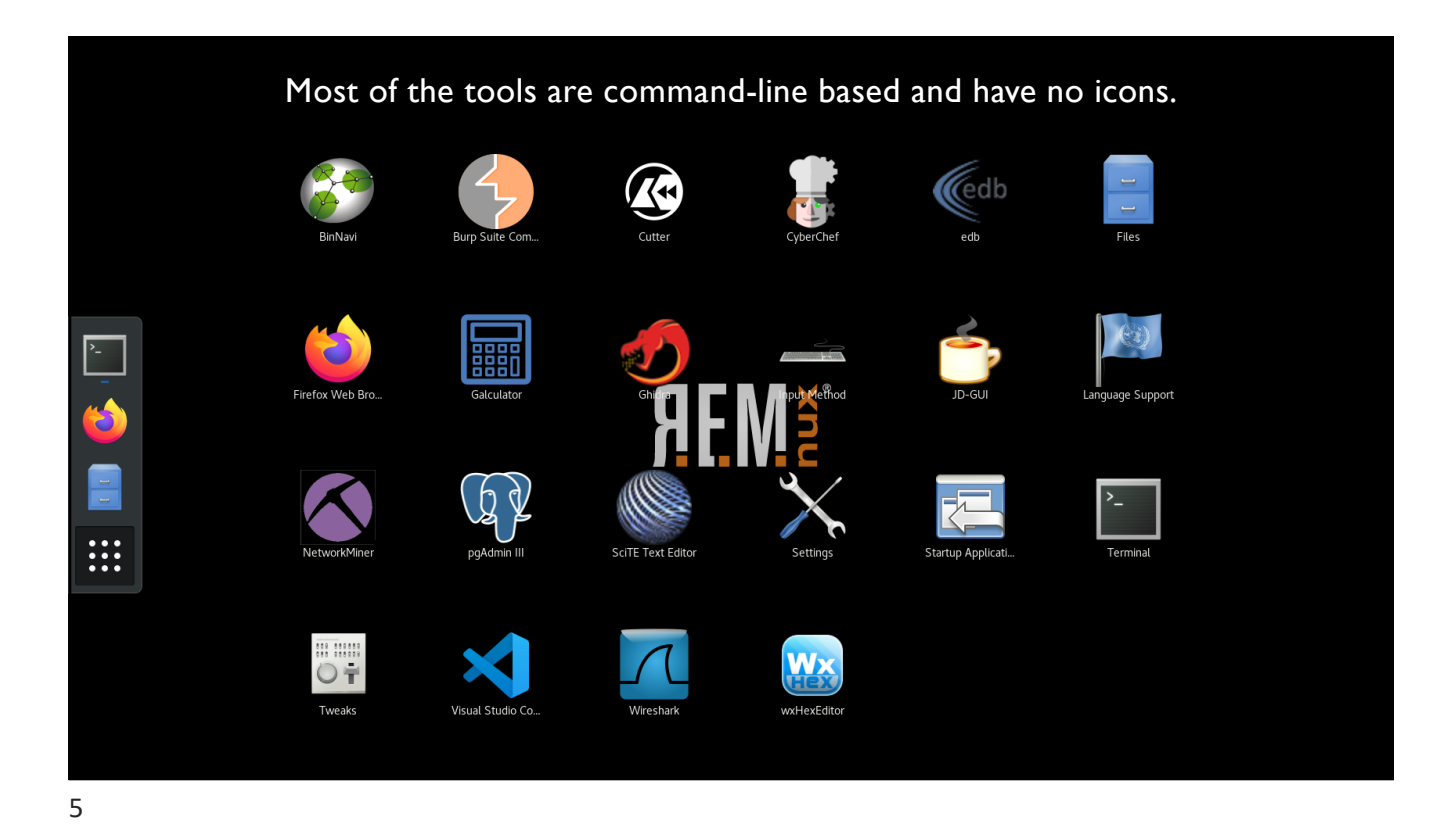

You can install REMnux v7 in several ways:
Download and import the virtual appliance (OVA)
Install from scratch on a dedicated Ubuntu 18.04 system: remnux install
Install from scratch for a cloud deployment (keep SSH enabled): remnux install --mode cloud
Add to an existing Ubuntu 18.04 system: remnux install --mode addon

|                  | Appliance settings                                                                              |                                                                                                    |                                                          |
|------------------|-------------------------------------------------------------------------------------------------|----------------------------------------------------------------------------------------------------|----------------------------------------------------------|
|                  | These are the virtual machine<br>VirtualBox machines. You can<br>disable others using the check | s contained in the appliance and the suggested settings of the imported<br>change many of the properties shown by double-clicking on the items and<br>k boxes below. |                                                          |
|                  | Virtual System 1                                                                                |                                                                                                    |                                                          |
|                  | 🎇 Name                                                                                          | REMnux v7                                                                                                    |                                                          |
|                  | Product                                                                                         | REMnux                                                                                                    |                                                          |
|                  | Product-URL                                                                                     | https://REMnux.org                                                                                                    | Importing virtual disk image 'remnux-v7-disk001.vmdk' (2 |
|                  | Guest OS Type                                                                                   | 🛃 Ubuntu (64-bit)                                                                                                    |                                                          |
|                  | CPU                                                                                             | 1                                                                                                    | 1 minute remaining                                       |
|                  | RAM                                                                                             | 4096 MB                                                                                                    |                                                          |
|                  | Machine Base Folder: 📒                                                                          | ▼                                                                                                    |                                                          |
| /                | MAC Address Policy: Includ                                                                      | e only NAT network adapter MAC addresses                                                                                                    |                                                          |
|                  | Additional Options: V Impo                                                                      | urt hard drives as VDI                                                                                                    |                                                          |
|                  | Appliance is not signed                                                                         |                                                                                                    |                                                          |
|                  |                                                                                                 |                                                                                                    |                                                          |
|                  |                                                                                                 | Restore Defaults Go Back Import Cancel                                                                                                    |                                                          |
|                  |                                                                                                 |                                                                                                    |                                                          |
|                  |                                                                                                 |                                                                                                    |                                                          |
|                  |                                                                                                 | REMnux v7 [Running]                                                                                                    |                                                          |
|                  |                                                                                                 |                                                                                                    |                                                          |
| Activities       | 🗵 Terminal 👻                                                                                    |                                                                                                    | ¶ <u>₹</u> ▼                                             |
| Activities       | 도 Terminal 🔻                                                                                    |                                                                                                    | •₩ ₽ ▼                                                   |
| Activities       | › Terminal ◄                                                                                    | remnux@remnux: ~                                                                                                    | ×                                                        |
| Activities       | ▶ Terminal ▼                                                                                    | remnux@remnux: ~                                                                                                    | ×                                                        |
| Activities<br>Fi | ∑ Terminal ▼<br>le Edit View Search                                                             | remnux@remnux: ~<br>Terminal Help                                                                                                    | ×                                                        |
| Activities<br>Fi | ■ Terminal ▼ le Edit View Search mnux@remnux:~\$                                                | remnux@remnux: ~<br>Terminal Help                                                                                                    | ×                                                        |

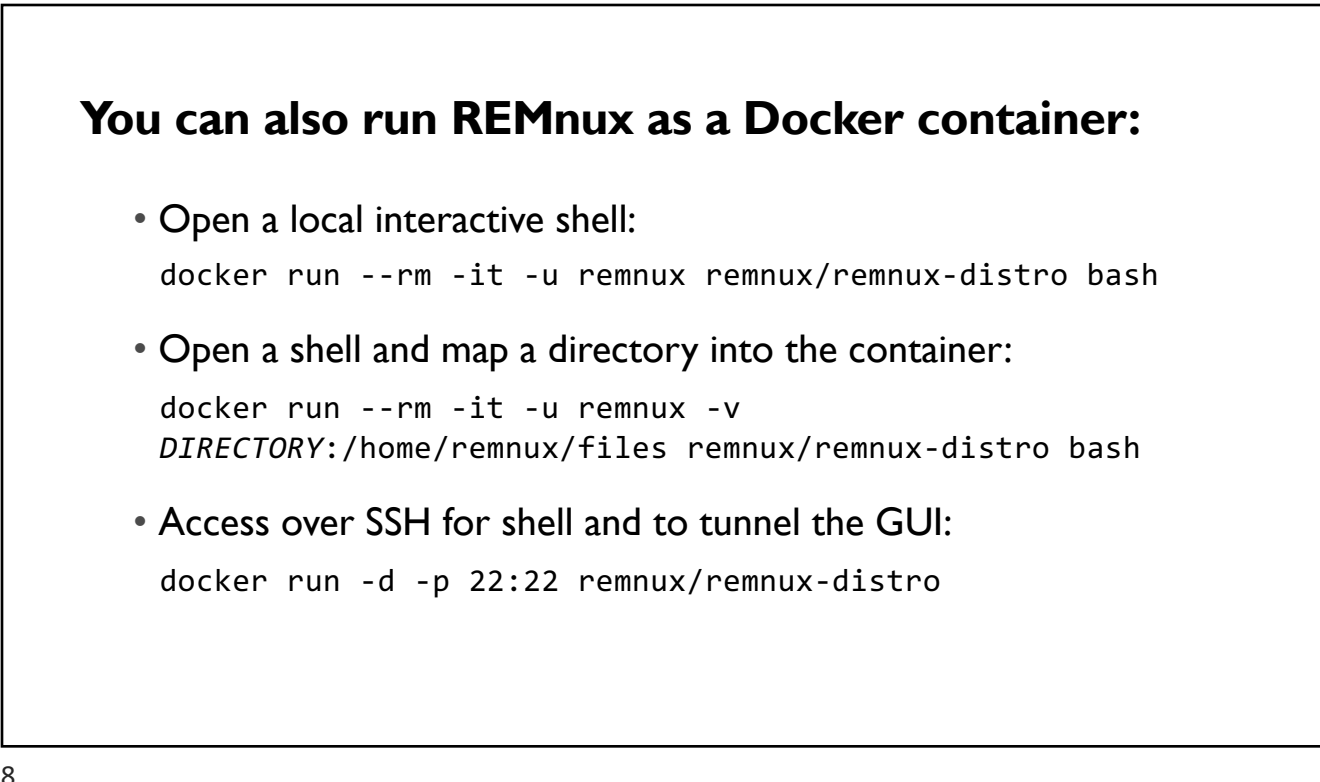

```
~ % docker run --rm -it -u remnux -v ~/:/home/remnux/files remnux/remnux-distro bash
remnux@104ba5eef37f:~$ ls files/*.7z
files/sample.7z
remnux@104ba5eef37f:~$ 7z x files/sample.7z -p"malware"
7-Zip [64] 16.02 : Copyright (c) 1999-2016 Igor Pavlov : 2016-05-21
p7zip Version 16.02 (locale=C,Utf16=off,HugeFiles=on,64 bits,8 CPUs Intel(R) Core(TM) i9-9880H CPU @ 2.30GHz (906ED),
Scanning the drive for archives:
1 file, 16706 bytes (17 KiB)
Extracting archive: files/sample.7z
Path = files/sample.7z
                                                       The files are now accessible inside the
Tvpe = 7z
Physical Size = 16706
                                                       container in the \sim/files directory.
Headers Size = 162
Method = LZMA2:48k BCJ 7zAES
Solid = -
Blocks = 1
Everything is Ok
Size:
           39140
Compressed: 16706
remnux@104ba5eef37f:~$ trid sample.exe
TrID/32 - File Identifier v2.24 - (C) 2003-16 By M.Pontello
Definitions found: 12985
Analyzing...
Collecting data from file: sample.exe
52.9% (.EXE) Win32 Executable (generic) (4505/5/1)
```

```
9
```

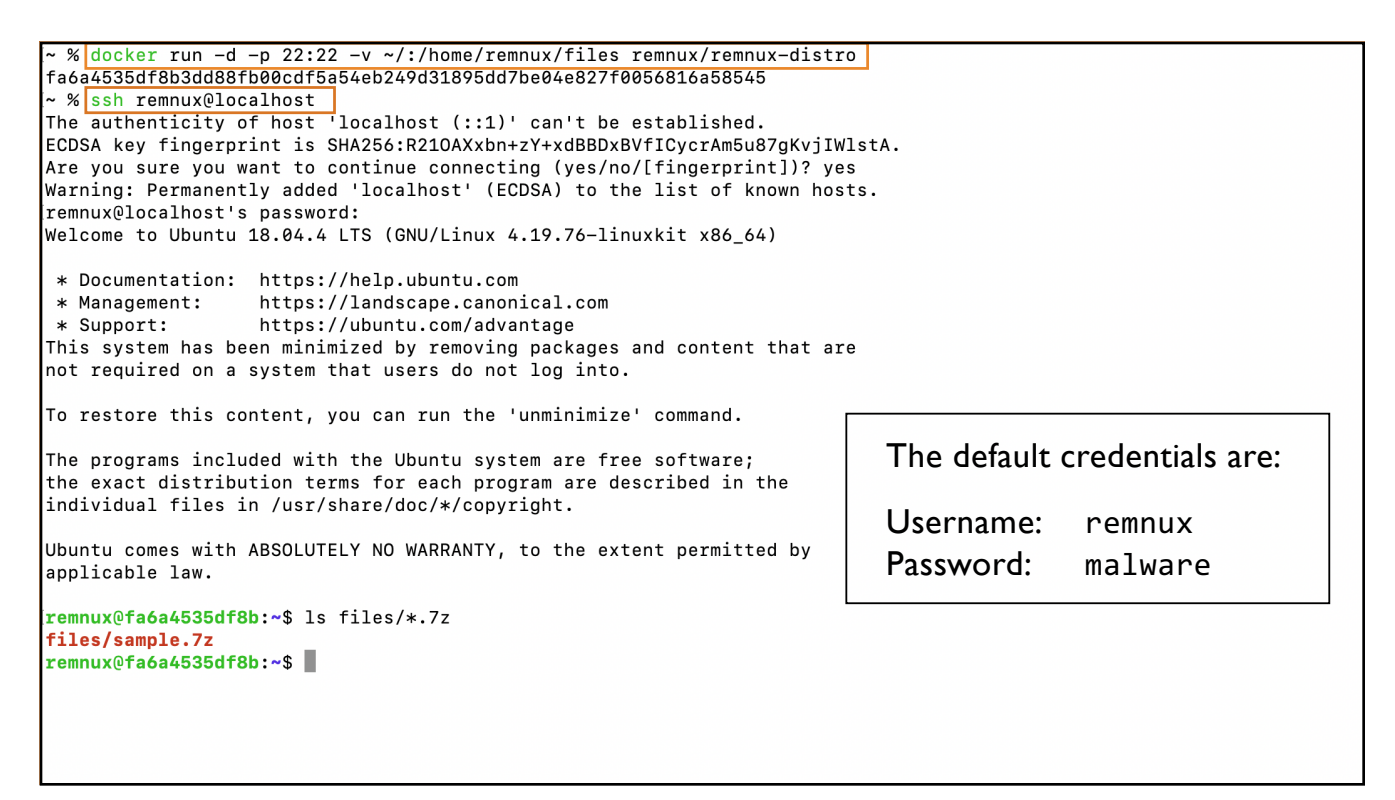

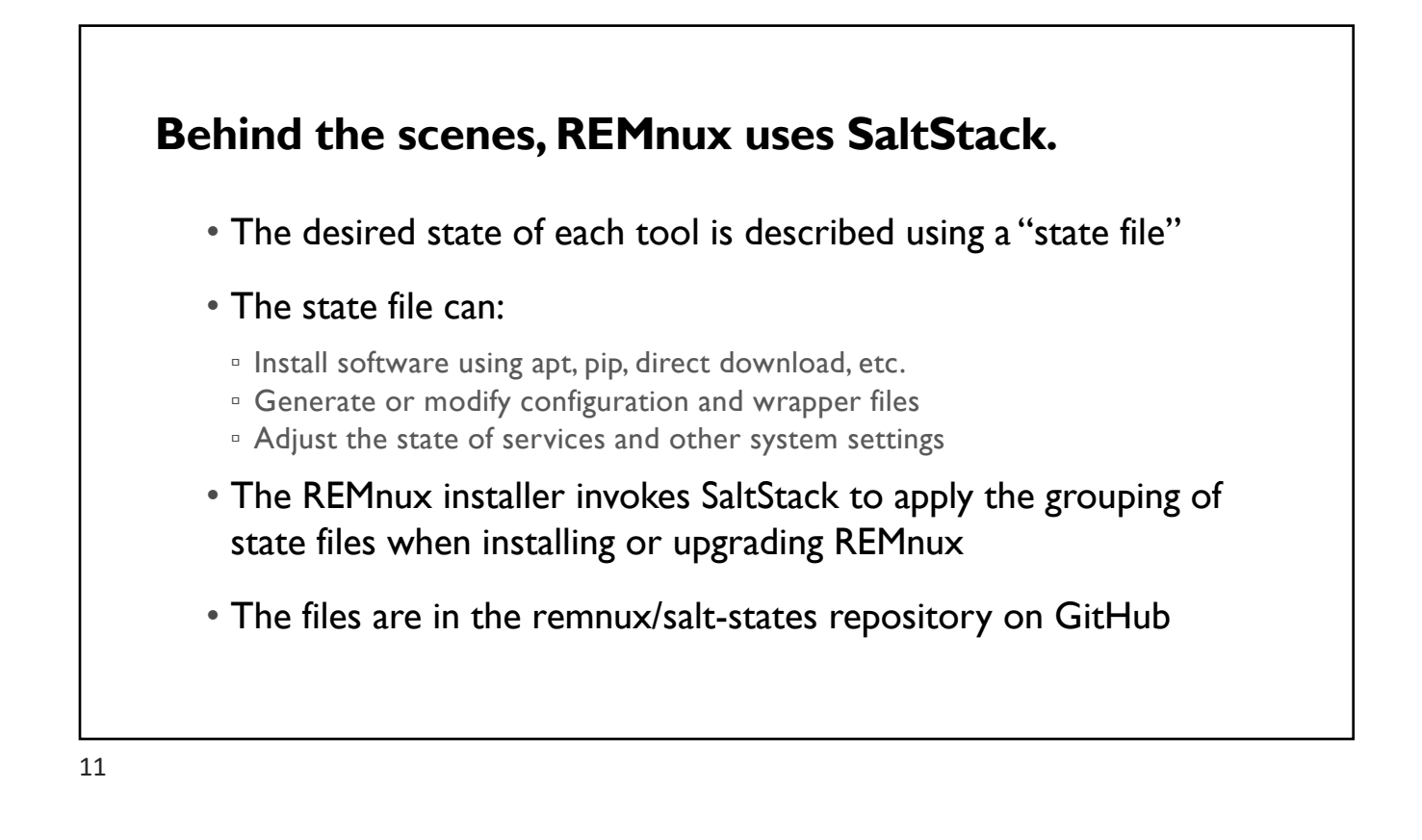

| 32 master - salt-states / remnux / scripts / pecheck.sls                                                                                                    | Go to file |  |
|----------------------------------------------------------------------------------------------------|------------|--|
| 30 lines (27 sloc) 981 Bytes                                                                                                    | ame 🖵 🖉 🖞  |  |
| <pre>30 titles (2) study of bytes<br/>1 # Name: pecheck<br/>2 # Website: https://blog.didierstevens.com/2020/03/15/pecheck-py-version-0-7-10/<br/>3 # Description: Analyze static properties of PE files.<br/>4 # Category: Examine Static Properties: PE Files<br/>5 # Author: Didier Stevens: https://twitter.com/DidierStevens<br/>6 # License: Public Domain<br/>7 # Notes:<br/>9 include:<br/>10 - remnux.python-packages.pefile<br/>11<br/>12 remnux-scripts-pecheck-source:<br/>13 file.managed:<br/>14 - name: /usr/local/bin/pecheck.py<br/>15 - source: https://raw.githubusercontent.com/DidierStevensSuite/master/pecheck.py<br/>16 - source_hash: sha256=e0fa431af646b204bf8c55d8fc5198232a68b43d4c16bd2245047a56a7776f82<br/>17 - makedirs: false<br/>18 - mode: 755<br/>19 - require:<br/>20 - sls: remnux.python-packages.pefile<br/>22 remnux-scripts-pecheck-shebang:<br/>22 remnux-scripts-pecheck-shebang:<br/>23 remnux-scripts-pecheck-shebang:<br/>24 remnux-scripts-pecheck-shebang:<br/>25 remnux-scripts-pecheck-shebang:<br/>26 remnux-scripts-pecheck-shebang:<br/>27 remnux-scripts-pecheck-shebang:<br/>28 remnux-scripts-pecheck-shebang:<br/>29 remnux-scripts-pecheck-shebang:<br/>20 remnux-scripts-pecheck-shebang:<br/>20 remnux-scripts-pecheck-shebang:<br/>20 remnux-scripts-pecheck-shebang:<br/>20 remnux-scripts-pecheck-shebang:<br/>20 remnux-scripts-pecheck-shebang:<br/>20 remnux-scripts-pecheck-shebang:<br/>20 remnux-scripts-pecheck-shebang:<br/>20 remnux-scripts-pecheck-shebang:<br/>21 remnux-scripts-pecheck-shebang:<br/>22 remnux-scripts-pecheck-shebang:<br/>23 remnux-scripts-pecheck-shebang:<br/>24 remnux-scripts-pecheck-shebang:<br/>25 remnux-scripts-pecheck-shebang:<br/>26 remnux-scripts-pecheck-shebang:<br/>27 remnux-scripts-pecheck-shebang:<br/>28 remnux-scripts-pecheck-shebang:<br/>29 remnux-scripts-pecheck-shebang:<br/>20 remnux-scripts-pecheck-shebang:<br/>20 remnux-scripts-pecheck-shebang:<br/>20 remnux-scripts-pecheck-shebang:<br/>20 remnux-scripts-pecheck-shebang:<br/>27 remnux-scripts-pecheck-shebang:<br/>28 remnux-scripts-pecheck-shebang:<br/>29 remnux-scripts-pecheck-shebang:<br/>20 remnux-scripts-pecheck-shebang:<br/>20 remnux-scripts-pecheck-shebang:<br/>20 remnux-scripts-pecheck</pre> |            |  |
| <pre>file.replace:<br/>// - name: /usr/bin/pecheck.py<br/>// - pattern: '^#!/usr/bin/env python\$'<br/>// - repl: '#!/usr/bin/env python3'<br/>// - prepend_if_not_found: False<br/>// - count: 1<br/>// - require:<br/>// - require:<br/>// - require:</pre>                                                                                                    |            |  |
| 30 - file: remnux-scripts-pecheck-source                                                                                                    |            |  |

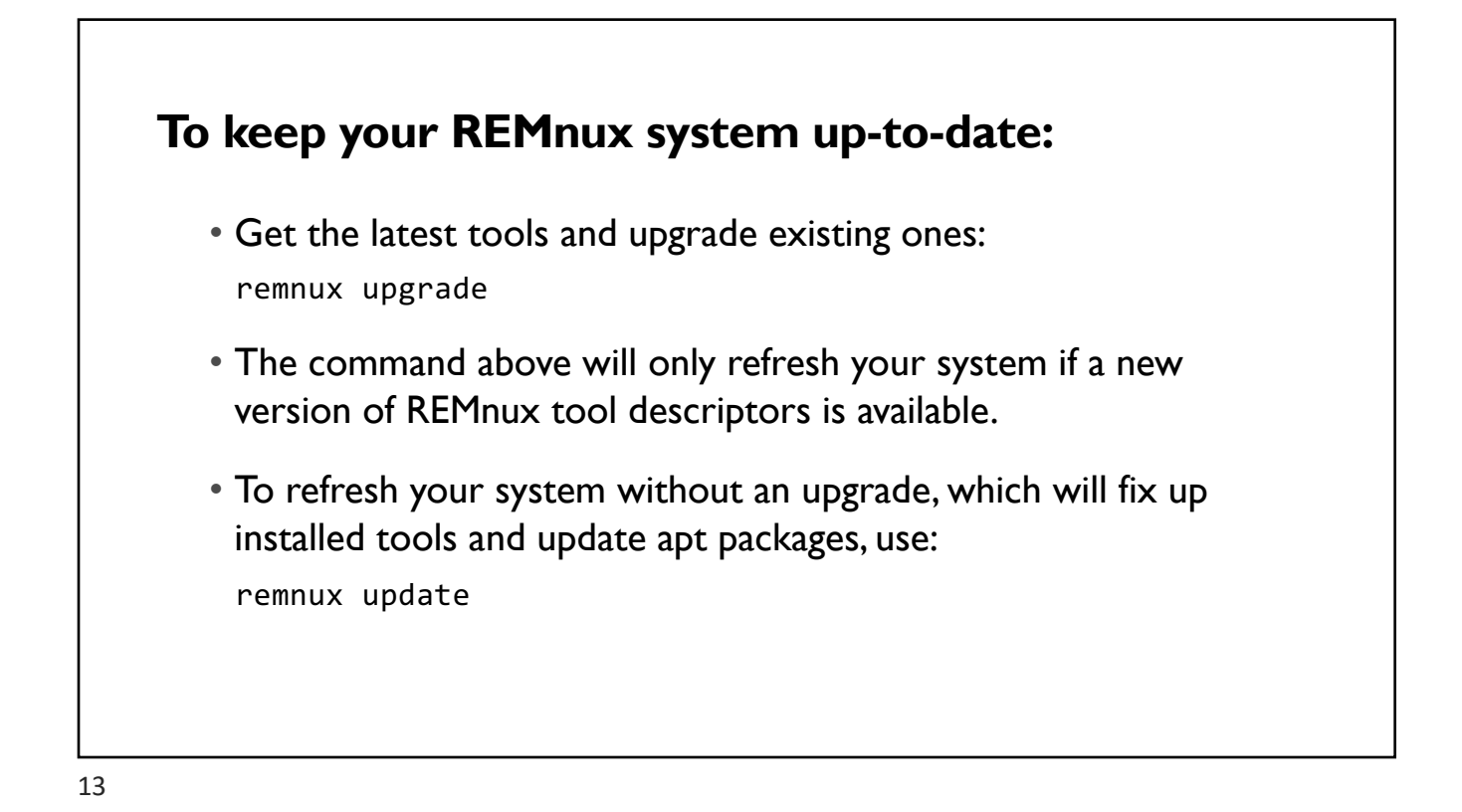

| Activities D Terminal -                                                                                                    |                                                                                                    | 4) <b>D</b>  |
|----------------------------------------------------------------------------------------------------|----------------------------------------------------------------------------------------------------|--------------|
| Activities <b>D</b> . Ferminal <del>V</del>                                                                                                    |                                                                                                    | <b>4 ±</b> • |
|                                                                                                    | remnux@remnux: ~                                                                                                    | _ = ×        |
| File Edit View Search Term                                                                                                    | inal Help                                                                                                    |              |
| remnux@remnux:~\$ remnux u<br>> remnux-cli@1.2.5.0.g25a<br>> remnux-version: v2020.2                                                                                                    | pgrade<br>58e7<br>9.11                                                                                                    |              |
| <pre>&gt; downloading v2020.30.10 &gt;&gt; downloading remnux-sal &gt;&gt; downloading remnux-sal &gt;&gt; downloading remnux-sal &gt;&gt; downloading remnux-sal &gt; validating file remnux- &gt; validating signature fo &gt; extracting update remnu &gt; using previous mode: de &gt; upgrading/updating to v &gt;&gt; Log file: /var/cache/r</pre>     | t-states-v2020.30.10.tar.gz.asc<br>t-states-v2020.30.10.tar.gz.sha256<br>t-states-v2020.30.10.tar.gz.sha256.asc<br>t-states-v2020.30.10.tar.gz<br>salt-states-v2020.30.10.tar.gz<br>r remnux-salt-states-v2020.30.10.tar.gz<br>dicated<br>2020.30.10<br>emnux/cli/v2020.30.10/saltstack.log |              |
| <pre>&gt;&gt; Running: deb [arch=amd<br/>&gt;&gt; Running: deb http://do<br/>&gt;&gt; Running: deb http://ww<br/>&gt;&gt; Running: software-prop<br/>&gt;&gt; Running: gift-repo<br/>&gt;&gt; Running: sift-dev<br/>&gt;&gt; Running: sift-repo<br/>&gt;&gt; Running: deb https://d<br/>&gt;&gt; Running: remnux-dev<br/>&gt;&gt; Running: remnux-gepo</pre> | 64] https://download.docker.com/linux/ubuntu bionic stal<br>wnload.draios.com/stable/deb stable-amd64/<br>w.inetsim.org/debian/ binary/<br>erties-common<br>ownload.mono-project.com/repo/ubuntu stable-bionic main                                                                         | ble          |

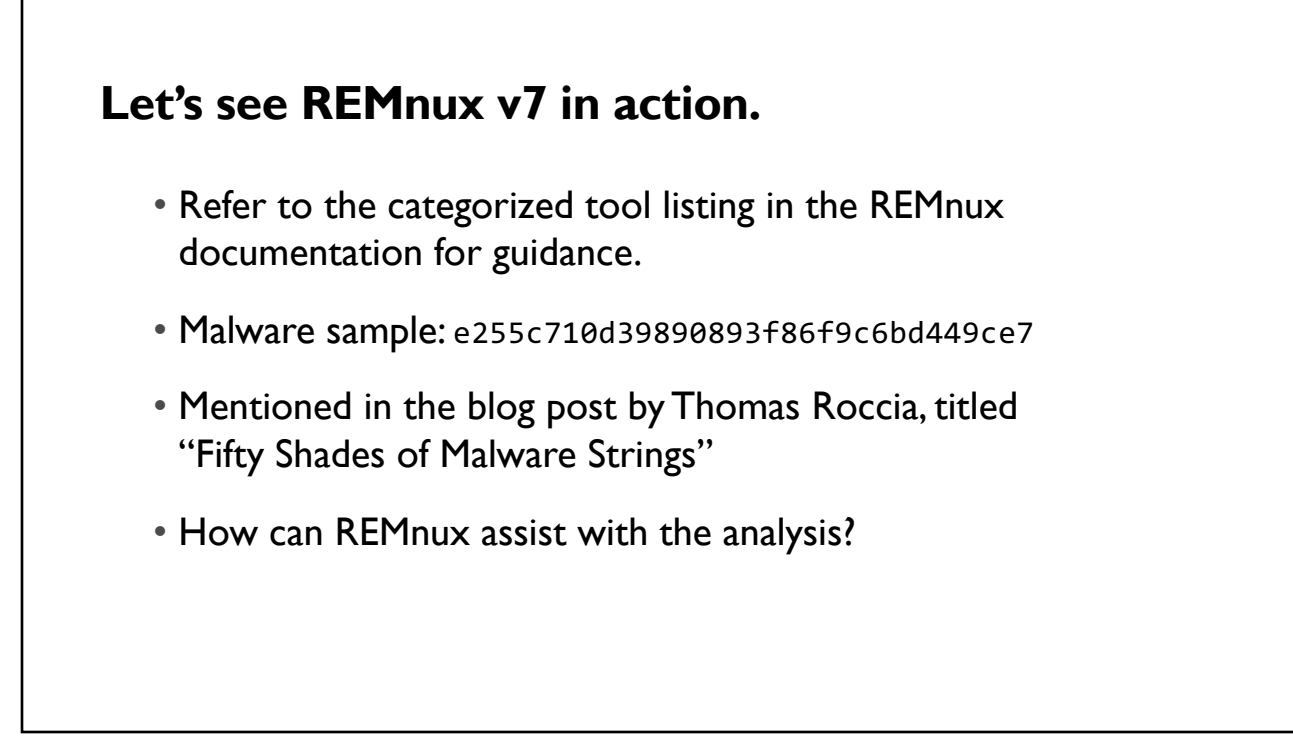

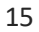

## **Examine Static Properties: General**

- file sample.exe: PE32 executable, PECompact2 compressed
- yara-rules sample.exe: HTTP, registry, file operations, overlay
- clamscan sample.exe:Win.Malware.Shyape
- signsrch sample.exe: RSA SHA1 signature

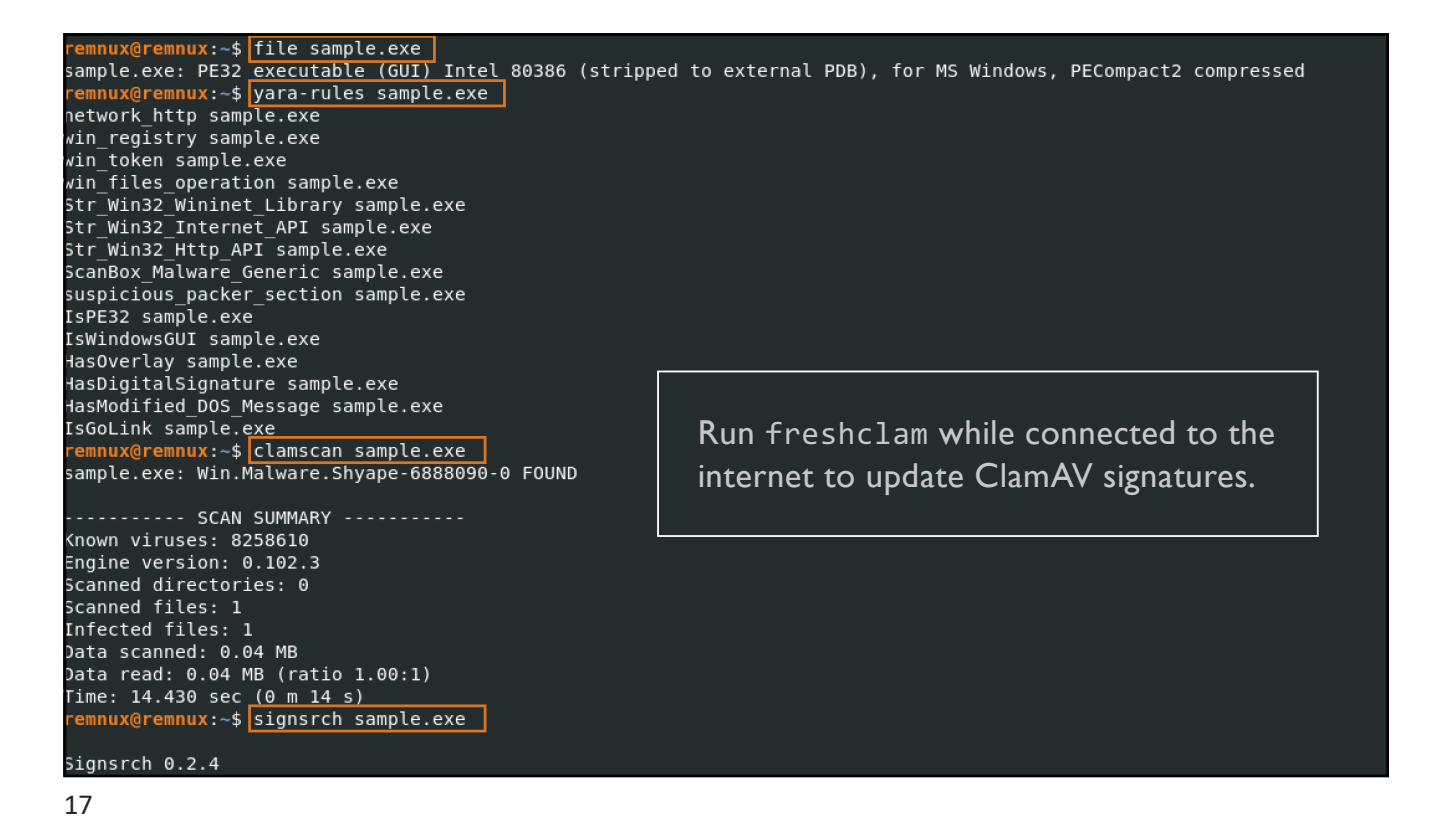

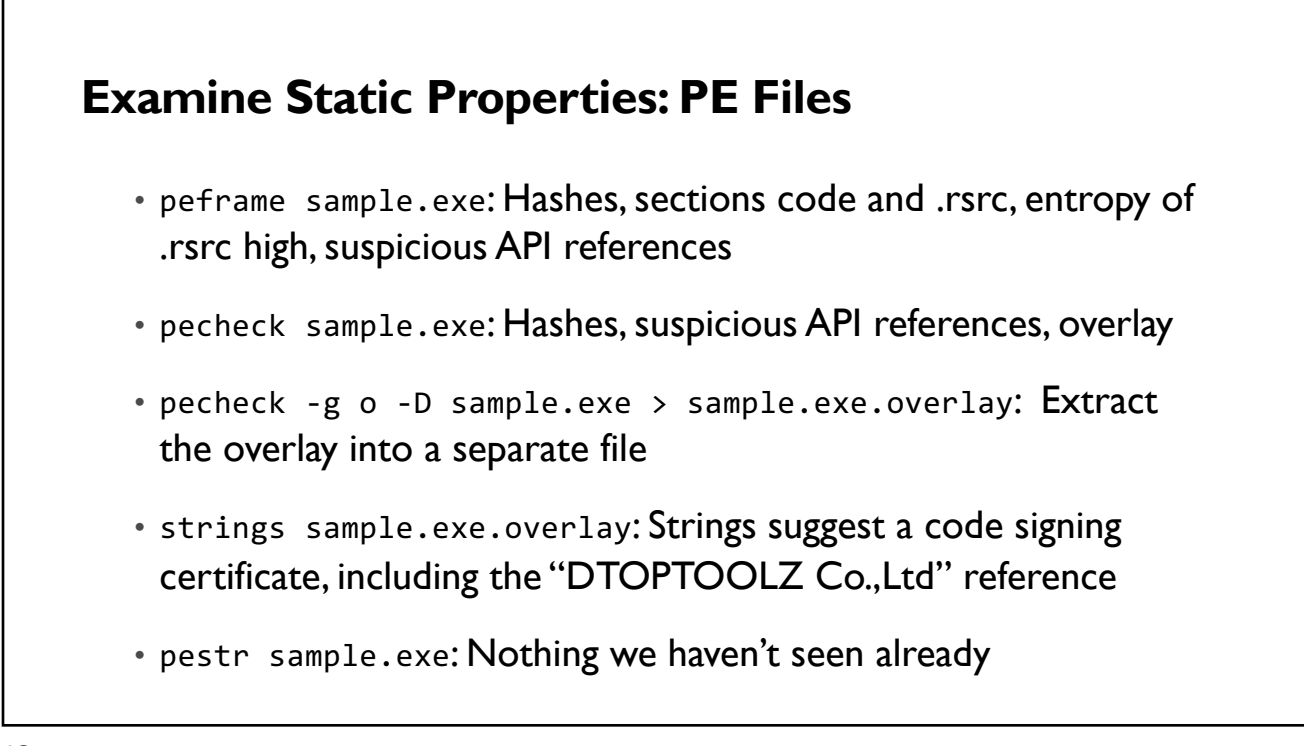

| remnux@remn<br>PE check fo<br>Entropy: 5<br>MD5 has<br>SHA-1 has<br>SHA-256 has<br>SHA-512 has<br>code entrop<br>.rsrc entro<br>Dump Info: | <pre>bux:~\$ br 'sar 81398: sh: e2: sh: 304 sh: ac sh: 304 sh: ac br: 98 by: 4 ppy: 7 Parsing</pre> | pecheck sample.exe<br>nple.exe':<br>L (Min=0.0, Max=8.0)<br>55c710d39890893f86f9c6bd449ce7<br>Acceff9d29e8f879124f183337b28ff0<br>7cc70030ca937a211a905ed7fa829ac<br>Ocf1262d6467116a370380ac212b0ea8<br>742494 (Min=0.0, Max=8.0)<br>.632665 (Min=0.0, Max=8.0)<br>g Warnings | 17c28e2<br>Lc299108168a0f9f0337c4e77e37a42<br>343d300ad7cd7ff7c5fa4cd51bc14427b9c74e8d9b887b9aa72c40f273b49968af2949 |
|----------------------------------------------------------------------------------------------------|----------------------------------------------------------------------------------------------------|----------------------------------------------------------------------------------------------------|----------------------------------------------------------------------------------------------------|
| Byte 0x14 r                                                                                                    | nakes (                                                                                             | up 17.5958% of the file's conter                                                                                                    | nts. This may indicate truncation / malformation.                                                                    |
| Suspicious                                                                                                    | flags                                                                                               | set for section 0. Both IMAGE_S                                                                                                    | SCN_MEM_WRITE and IMAGE_SCN_MEM_EXECUTE are set. This might indicate a                                               |
| Suspicious                                                                                                    | flags                                                                                               | set for section 1. Both IMAGE_S                                                                                                    | SCN_MEM_WRITE and IMAGE_SCN_MEM_EXECUTE are set. This might indicate a                                               |
|                                                                                                    | 00S_HEA                                                                                             | ADER                                                                                                    |                                                                                                    |
| [IMAGE_DOS_                                                                                                    | HEADE                                                                                               | ۶]                                                                                                    |                                                                                                    |
| 0x0                                                                                                    | 0x0                                                                                                 | e magic:                                                                                                    | 0x5A4D                                                                                                    |
| 0x2                                                                                                    | 0x2                                                                                                 | e_cblp:                                                                                                    | 0x6C                                                                                                    |
| 0x4                                                                                                    | 0x4                                                                                                 | e_cp:                                                                                                    | 0×1                                                                                                    |
| 0x6                                                                                                    | 0x6                                                                                                 | e_crlc:                                                                                                    | 0×0                                                                                                    |
| 0x8                                                                                                    | 0x8                                                                                                 | e cparhdr:                                                                                                    | 0x2                                                                                                    |
| ΘxA                                                                                                    | 0xA                                                                                                 | e_minalloc:                                                                                                    | 0×0                                                                                                    |
| 0xC                                                                                                    | 0xC                                                                                                 | e_maxalloc:                                                                                                    | 0xFFFF                                                                                                    |
| 0xE                                                                                                    | 0xE                                                                                                 | e_ss:                                                                                                    | 0×0                                                                                                    |
| 0×10                                                                                                    | 0×10                                                                                                | e_sp:                                                                                                    | 0×0                                                                                                    |
| 0x12                                                                                                    | 0x12                                                                                                | e_csum:                                                                                                    | 0x0                                                                                                    |
| 0×14                                                                                                    | 0x14                                                                                                | e_ip:                                                                                                    | 0x11                                                                                                    |
| 0x16                                                                                                    | 0x16                                                                                                | e cs:                                                                                                    | 0×0                                                                                                    |

```
TLS Callbacks:
No TLS
Overlay:
Start offset: 0x00008a00
Size: 0x00000ee4
                  0x00000ee4 3.7 KB 9.74%
MD5:
SHA-256:
                    05b015436b730849c0e3e71f0854558e
                    d5cb71d3026667ede8522aaf8f7d6c73d49611db24e5ba10e59031894b3b15e1
              d5CD/100
e00e0000 ....
 MAGIC:
 PE file without overlay:
  MD5:
                    1af9c54bad220dfa3dae5d80275e5500
  SHA-256:
                     3024ee4119fe8083b1f9c6b23c1263cfccf05434b8367ca4b81e7756310facb8
 remnux@remnux:~$ pecheck -g o -D sample.exe > sample.exe.overlay remnux@remnux:~$ strings sample.exe.overlay
Z0X03
>0!0
VeriSign, Inc.1
VeriSign_Trust Network1;09
2Terms of use at https://www.verisign.com/rpa (c)101.0,
%VeriSign Class 3 Code Signing 2010 CA0
130828000000Z
140927235959Z0
SEOUL1
Mapo-gul
DTOPTOOLZ Co.,Ltd.1>0<
5Digital ID Class 3 - Microsoft Software Validation v21 0
Management Support Team1
DTOPTOOLZ Co.,Ltd.0
VqvH
,^}y
B:@6
```

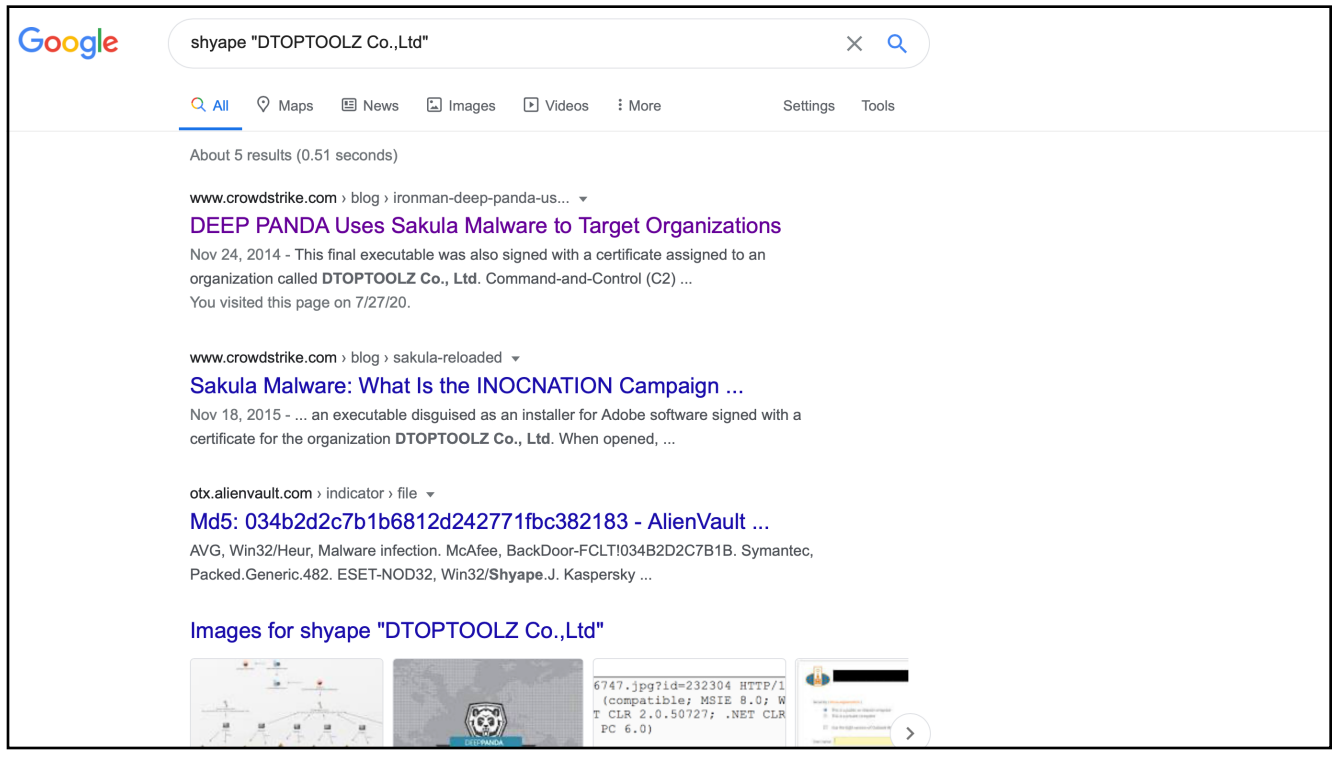

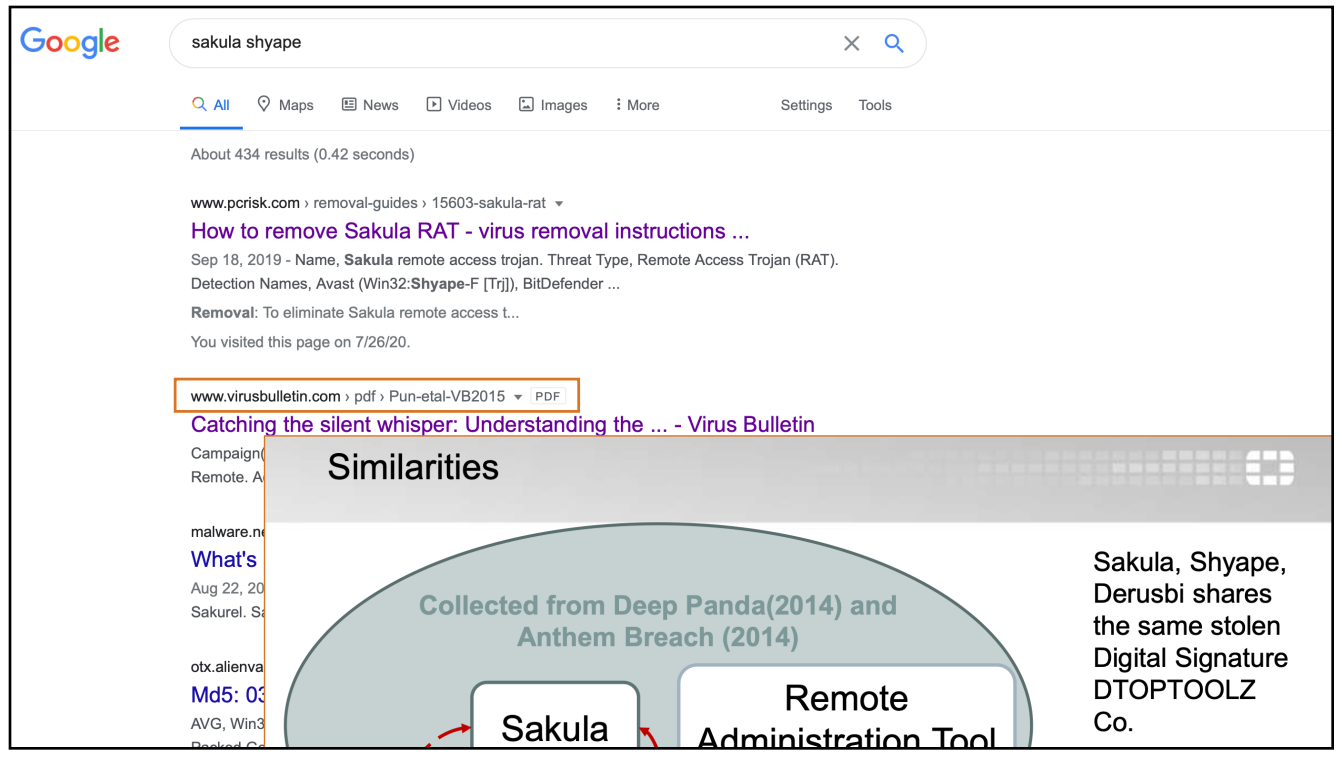

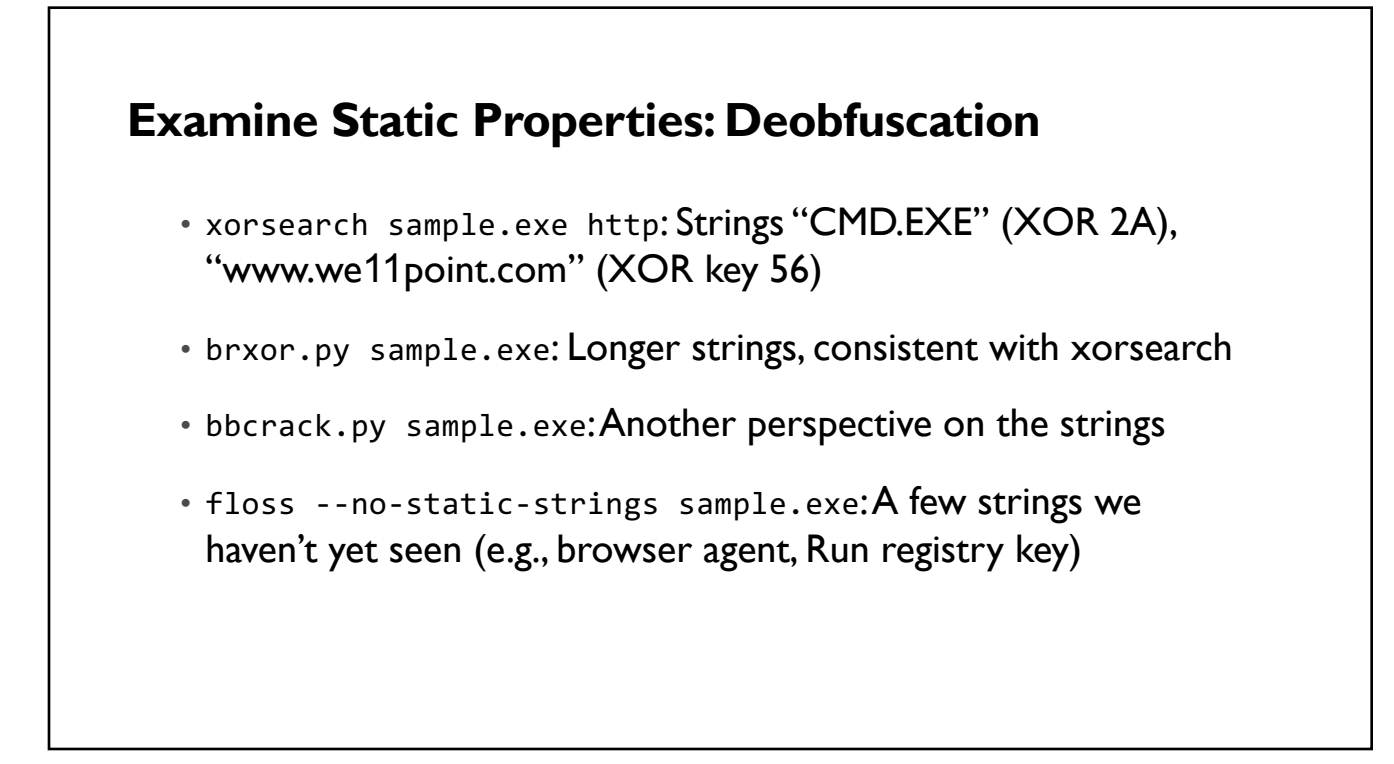

| remnux/remnux.st vorsearch .s sample eve http                                                                                                    |
|----------------------------------------------------------------------------------------------------|
| $f_{\rm control X}$ $f_{\rm control X}$ $f_{\rm contr$ |
| Found XoR 00 position 8DCC http://www.sca.2010.crl verisign.com/(SC3-2010.crl0D                                                                                                    |
| Found XOR 00 position 8E25: https://www.verision.com/page.uk%.0.++0                                                                                                    |
| Found XOR 00 position 8E74: http://ocsp.verisign.com0:_t0./http://csc3-                                                                                                    |
| Found XOR 00 position 8E9A: http://csc3-2010-aia.verisign.com/CSC3-2010.cer0                                                                                                    |
| Found XOR 00 position 91A9: https://www.verisian.com/rpa (c)101.0U%VeriS                                                                                                    |
| Found XOR 00 position 9367: https://www.verisign.com/cps0*+0https:                                                                                                    |
| Found XOR 00 position 9393: https://www.verisign.com/rpa0U0m+.                                                                                                    |
| Found XOR 00 position 940B: http://logo.verisign.com/vslogo.gif04U0+0).'                                                                                                    |
| Found XOR 00 position 9441: http://crl.verisign.com/pca3-g5.crl04+(0                                                                                                    |
| Found XOR 00 position 9482: http://ocsp.verisign.com0U.%0++                                                                                                    |
| Found XOR 00 position 96AA: https://www.verisign.com/rpa (c)101.0,U%VeriS                                                                                                    |
| Found XOR 2A position 23A0: http*post*CMD.EXE                                                                                                    |
| Found XOR 56 position 263E: http://www.wellpoint.com:443/view.asp?cookie=%s&ty                                                                                                    |
| Found XOR 56 pos <u>ition 2706: http://ww</u> w.wellpoint.com:443/photo/%s.jpg?vid=%dVV                                                                                                    |
| remnux@remnux:~\$ brxor.py sample.exe                                                                                                    |
| [0x2311 (0x0a)] cmd.exe /c ping 127.0.0.1 & del "%s"                                                                                                    |
| [0x233f (0x0a)] cmd.exe /c rundll32 "%s" Play "%s"                                                                                                    |
| [0x2445 (0x56)] %Temp%                                                                                                    |
| [0x2575 (0x56)] /view.asp?cookie=%s&type=%d&vid=%d                                                                                                    |
| [0x263d (0x56)] http://www.wellpoint.com:443/view.asp?cookie=%s&type=%d&vid=%d                                                                                                    |
| [0x2705 (0x56)] http://www.wellpoint.com:443/photo/%s.jpg?vid=%d                                                                                                    |
| [0x6aa7 (0x3a)] ; ST^ SHIN SV {                                                                                                    |
| remnux@remnux:~\$ flossno-static-strings sample.exe                                                                                                    |
| WARNING:envi.codeflow:parseOpcode error at 0x0040113f (addCodeFlow(0x401000)): InvalidInstruction("'fee694003c50dc0000                                                                                                    |
|                                                                                                    |
| FLUSS decoded 31 strings                                                                                                    |
| Kernelsz.all                                                                                                    |
|                                                                                                    |
| WITHEFILE<br>omd over /e reg add %e\Seftware\Microsoft\Windows\CurrentVersion\Bun /v "%e" /t BEG 67 /d "%e"                                                                                                    |
| Cinu.exe /c reg add %5/301tware/microsoft/windows/currentversion/kun /v %5 /t ked_32 /d %5                                                                                                    |
|                                                                                                    |
| 24                                                                                                    |

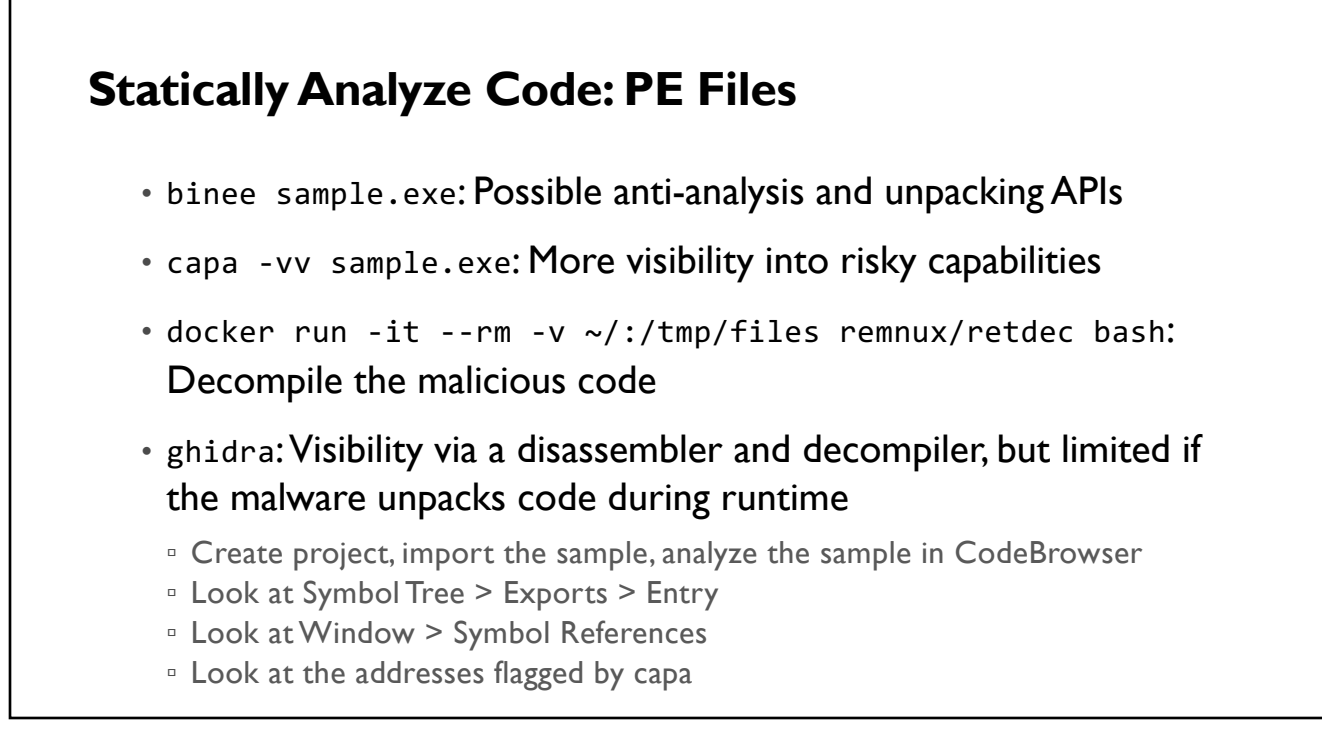

| remnux@remnux:~\$ binee_sample.exe                                                            |  |  |  |  |
|-----------------------------------------------------------------------------------------------|--|--|--|--|
| 1] 0x2006d040: F GetTickCount() = 0x5f1f68d0                                                  |  |  |  |  |
| [1] 0x20016660: F Sleep(dwMilliseconds = 0x1388) = 0x5f1f68d0                                 |  |  |  |  |
| 1] 0x2033c990: **GetForegroundWindow**() = 0x5f1f68d0                                         |  |  |  |  |
| <pre>[1] 0x2le9dd90: **NtUserGetForegroundWindow**() = 0x5f1f68d0</pre>                       |  |  |  |  |
| 1] 0x2087fa20: **LdrGetDllHandle**() = 0xb7feffb4                                             |  |  |  |  |
| <pre>[1] 0x2087fa80: **LdrGetDlHandleEx**() = 0xb7feffb4</pre>                                |  |  |  |  |
| <pre>[1] 0x208bbcc0: P memset(dest = 0xb7feff20, char = 0x0, count = 0x50) = 0xb7feff20</pre> |  |  |  |  |
| <pre>[1] 0x20883780: **RtlWow64EnableFsRedirectionEx**() = 0xb7fefdd8</pre>                   |  |  |  |  |
| <pre>[1] 0x20883780: **RtlWow64EnableFsRedirectionEx**() = 0xb7fefda8</pre>                   |  |  |  |  |
| <pre>[1] 0x2088c420: **RtlDosApplyFileIsolationRedirection_Ustr**() = 0xb7fefd64</pre>        |  |  |  |  |
| <pre>[1] 0x2088d7f0: **RtlFindCharInUnicodeString**() = 0xb7fefbd4</pre>                      |  |  |  |  |
| <pre>[1] 0x208bbcc0: P memset(dest = 0xb7fefc4c, char = 0x0, count = 0x2c) = 0xb7fefc4c</pre> |  |  |  |  |
| <pre>[1] 0x20883780: **RtlWow64EnableFsRedirectionEx**() = 0xb7fefda8</pre>                   |  |  |  |  |
| <pre>[1] 0x20883780: **RtlWow64EnableFsRedirectionEx**() = 0xb7fefdd8</pre>                   |  |  |  |  |
| <pre>[1] 0x208b5c80: **ZwProtectVirtualMemory**() = 0xb7feffb8</pre>                          |  |  |  |  |
| Invalid Fetch: addresss = 0x0, size = 0x1, value = 0x0                                        |  |  |  |  |
| remnux@remnux:~\$                                                                             |  |  |  |  |
|                                                                                               |  |  |  |  |

First copy the DLLs that the sample needs to /opt/binee-files/win10\_32/ windows/system32

| remnux@remnux:~\$ docker run -itrm -v ~/:/tmp/files remnux/retdec bash                                          |
|----------------------------------------------------------------------------------------------------|
| Jnable to find image 'remnux/retdec:latest' locally                                                             |
| latest: Pulling from remnux/retdec                                                                              |
| a1125296b23d: Pull complete                                                                                     |
| 3c742a4a0f38: Pull complete                                                                                     |
| 4c5ea3b32996: Pull complete                                                                                     |
| 1b4be91ead68: Pull complete                                                                                     |
| 30cc05962d8e: Pull complete                                                                                     |
| 5491203fa7bd: Pull complete                                                                                     |
| c447e9511665: Pull complete                                                                                     |
| 35b9c5854937: Pull complete                                                                                     |
| Digest: sha256:5820db3794b7e73a4745bd88d60b060c7d3f568a67101f2784b8065847ef0bdb                                 |
| Status: Downloaded newer image for remnux/retdec:latest                                                         |
| Fo run a command as administrator (user "root"), use "sudo <command/> ".                                        |
| See "man sudo_root" for details.                                                                                |
| retdec@50c45fle35a4:~\$ cd /tmp/files                                                                           |
| retdec@50c45f1e35a4:/tmp/files\$ retdec-decompiler.py sample.exe                                                |
| ##### Checking if file is a Mach-O Universal static library                                                     |
| ##### Checking if file is an archive                                                                            |
| RUN: /usr/local/bin/retdec-ar-extractor /tmp/files/sample.exearch-magic                                         |
| Not an archive, going to the next step.                                                                         |
| ##### Gathering file information                                                                                |
| RUN: /usr/local/bin/retdec-fileinfo -c /tmp/files/sample.exe.config.jsonsimilarity /tmp/files/sample.exeno-hash |
| .yaracrypto /usr/local/bin//share/retdec/support/generic/yara patterns/signsrch/signsrch.yaracmax-memory-half   |
| Input file : /tmp/files/sample.exe                                                                              |
| File format : PE                                                                                                |
| File class : 32-bit                                                                                             |
| File type : Executable file                                                                                     |
| Architecture : x86                                                                                              |
| Endianness : Little endian                                                                                      |

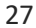

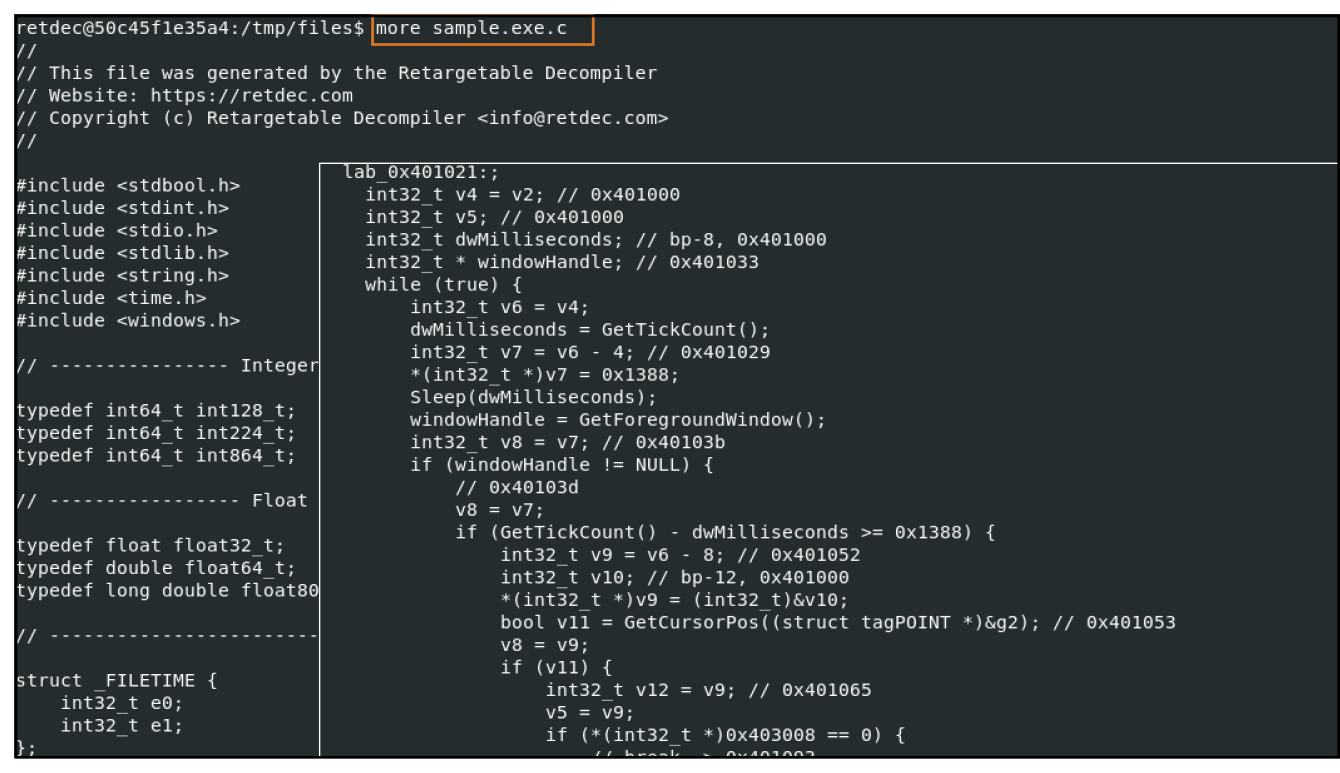

| remnux@remnux:~\$ cap | a -vv sample.exe                                    |             |                                                   |
|-----------------------|-----------------------------------------------------|-------------|---------------------------------------------------|
| 7 functions [00:00,   | 206.56 functions/s]                                 |             |                                                   |
| md5                   | e255c710d39890893f86f9c6bd449ce7                    |             |                                                   |
| shal                  | 304cceff9d29e8f879124f183337b28ffd7c28e             | 2           |                                                   |
| sha256                | ac7cc70030ca937a211a905ed7fa829ac1c2991             | 08168a0f9f6 | )337c4e77e37a42                                   |
| path                  | sample.exe                                          |             |                                                   |
| capa version          | v1.0.0-9-g97b8a5e                                   |             |                                                   |
| format                | auto                                                |             |                                                   |
| extractor             | VivisectFeatureExtractor                            |             |                                                   |
| base address          | 0×400000                                            |             |                                                   |
| rules                 | (embedded rules)                                    |             |                                                   |
| function count        | 7                                                   |             |                                                   |
| total feature count   | 551                                                 | contain a   | resource (.rsrc) section                          |
|                       |                                                     | namespace   | executable/pe/section/rsrc                        |
| check for time delay  |                                                     | autnor      | moritz.raabe@fireeye.com                          |
| namespace anti-anal   | ysis/anti-debugging/debugger-detection              | scope       |                                                   |
| author michael.h      | unhoff@fireeye.com                                  | examples    | A933A1A402//SCFA94B6BEE0963F4B46:0X41T025         |
| scope function        |                                                     | section: .  | rsrc @ 0X408000                                   |
| mbc Anti-Beha         | vioral Analysis::Detect Debugger::Timing            | -11         | N/ mamania                                        |
| examples Practical    | Malware Analysis Lab 16-03.exe_:0x4013d             | attocate R  | hast interaction (process (inject                 |
| function @ 0x401000   |                                                     | namespace   | most-interaction/process/inject                   |
| and:                  |                                                     | author      | moritz.raabe@lireeye.com                          |
| count(api(kernel      | <pre>32.GetTickCount)): 2 or more @ 0x401021,</pre> | scope       | Dasic Diock                                       |
|                       |                                                     |             | Deretical Malware Analysis Lab 62 62 eve (0x40    |
| contain a resource (  |                                                     | examples    | Practical Matware Analysis Lab 05-05.exe_:0x40    |
| namespace executabl   | e/pe/section/rsrc                                   |             | K @ 0X4010B0                                      |
| author moritz.ra      | abe@fireeye.com                                     |             |                                                   |
| scope file            |                                                     |             | korpol22 VirtualBrotoct & Av4010EP Av401125       |
| examples A933A1A40    | 2775CFA94B6BEE0963F4B46:0x41fd25                    | apı:        | Kernetsz.virtuatprotect @ 0X4010EB, 0X401125      |
| section: .rsrc @ 0x4  | 08000                                               | 01.<br>numb | $a_{\rm r}$ , $a_{\rm r}$ $a_{\rm r}$ $a_{\rm r}$ |
|                       |                                                     | Tumbe       | er. 0x40 - PAGE_EXECUTE_KEADWKITE @ 0x4010D7      |
| allocate RWX memory   |                                                     |             |                                                   |
| namespace host-inte   | raction/process/inject                              |             |                                                   |

| LAB O                                         | 9401.0b6                      |   | 14 | tagPOINT local_c;                                                         |
|-----------------------------------------------|-------------------------------|---|----|---------------------------------------------------------------------------|
| 004010b6 ff 35 00 P                           | USH dword ptr [DAT 00403000]  |   | 15 |                                                                           |
| 004010bc b8 1a 30 M                           | 0V FAX. DAT 0040301a          |   | 16 | 1† ((DAT_00403008 != 0)    (DAT_0040300c != 0)) {                         |
| 004010c1 bb 2a 32 M                           | 0V EBX DAT 0040322a           |   | 17 | while( true ) {                                                           |
| 004010c6 29 c3 S                              | UB EBX, EAX                   |   | 18 | do {                                                                      |
| 004010c8 53 P                                 | USH EBX                       |   | 19 | do {                                                                      |
| 004010c9 68 1a 30 P                           | USH DAT 0040301a              |   | 20 | <pre>local_c.y = GetTickCount();</pre>                                    |
| 004010ce e8 fb 1a C                           | ALL FUN 00402bce              |   | 21 | Sleep (5000);                                                             |
| 004010d3 8d 45 fc                             | EA EAX=>local 8. [EBP + -0x4] |   | 22 | pHvar2 = GetForegroundWindow();                                           |
| 004010d6 50 P                                 | USH EAX                       |   | 23 | <pre>} while (pHVar2 == (HWND)0x0);</pre>                                 |
| 004010d7 6a 40 P                              | USH 0x40                      |   | 24 | Dvar3 = GetlickCount();                                                   |
| 004010d9 b8 2a 11 M                           | OV EAX. 0x40112a              |   | 25 | <pre>} while (((int)(DVar3 - local_c.y) &lt; 5000)   </pre>               |
| 004010de bb ce 2b M                           | OV EBX. FUN 00402bce          |   | 26 | (BVar4 = GetCursorPos((LPPOINI)&local_c), BVar4 == 0)                     |
| 004010e3 29 c3 S                              | UB EBX. EAX                   |   | 2/ | 11 (DAI_00403008 == 0) break;                                             |
| 004010e5 53 P                                 | USH EBX                       |   | 28 | while(true) {                                                             |
| 004010e6 68 2a 11 P                           | USH 0x40112a                  |   | 29 |                                                                           |
| 004010eb e8 3c 60 C                           | ALL VirtualProtect            |   | 30 | Steep (1000);                                                             |
| 004010f0 ff 35 04 P                           | USH dword ptr [DAT 00403004]  |   | 31 | BVar4 = GetCUrsorPos((LPPOINI)&local_14);                                 |
| 004010f6 b8 2a 11 M                           | OV EAX, 0x40112a              |   | 32 | <pre>} while (Bvar4 == 0); if (leash a w leash 14 w) heady</pre>          |
| 004010fb bb ce 2b M                           | OV EBX, FUN 00402bce          |   | 33 | if (local_c.y == local_14.y) preak;                                       |
| 00401100 29 c3 S                              | UB EBX, EAX                   |   | 34 | 1T (local_c.x != local_14.x) goto LAB_00401093;                           |
| 00401102 53 P                                 | USH EBX                       |   | 35 | }                                                                         |
| 00401103 68 2a 11 P                           | USH 0x40112a                  | = | 30 | J AD 00401000.                                                            |
| 00401108 e8 cl la C                           | ALL FUN 00402bce              | _ | 37 | LAB_00401093:                                                             |
| 0040110d 8d 45 fc L                           | EA EAX=>local_8, [EBP + -0x4] |   | 38 | if (DAT 0040200c 0) brook.                                                |
| 00401110 50 P                                 | USH EAX                       |   | 10 | Clear (5000);                                                             |
| 00401111 ff 30 P                              | USH dword ptr [EAX]=>local_8  |   | 40 | steep(3000);                                                              |
| 00401113 b8 2a 11 M                           | OV EAX, 0x40112a              | _ | 41 | <pre>&gt; while ((nHVar5 (HWND)0x0)    (nHVar5 nHVar2));</pre>            |
| 00401118 bb ce 2b M                           | OV EBX, FUN_00402bce          |   | 12 | 1 viiite ((privar5 -= (iwivb/oxo/ [] (privar5 -= privar2/),               |
| 0040111d 29 c3 S                              | UB EBX, EAX                   |   | 43 | FUN 00402hco((int)EDAT 00402015 0x210 (byte)DAT 00402000).                |
| 0040111f 53 P                                 | USH EBX                       |   | 44 | Vintual Protect ((LPVOTD) 0x40112a, 0x1aa4, 0x40, (PDWOPD) [local, c, x); |
| 00401120 68 2a 11 P                           | USH 0x40112a                  |   | 45 | FUN 00402bco(0x401122,0x1224,0x404,0x40,(100002)@t028t_c.y),              |
| <mark>004011<mark>25</mark> e8 02 60 C</mark> | ALL VirtualProtect            |   | 17 | VictualProtect((LEVOID)0x40112a,0x1aa4,05(c)0x1_00405004),                |
| 0040112a 44 I                                 | NC ESP                        |   | 48 | pcVarl = (code *)swi(0).                                                  |
| 0040112b 44 I                                 | NC ESP                        |   | 10 | (*ncVarl)().                                                              |
| 0040112c 44 I                                 | NC ESP                        |   | 50 | (&stack0xbc0000ba)[extraout ECX] = (&stack0xbc0000ba)[extraout EC         |

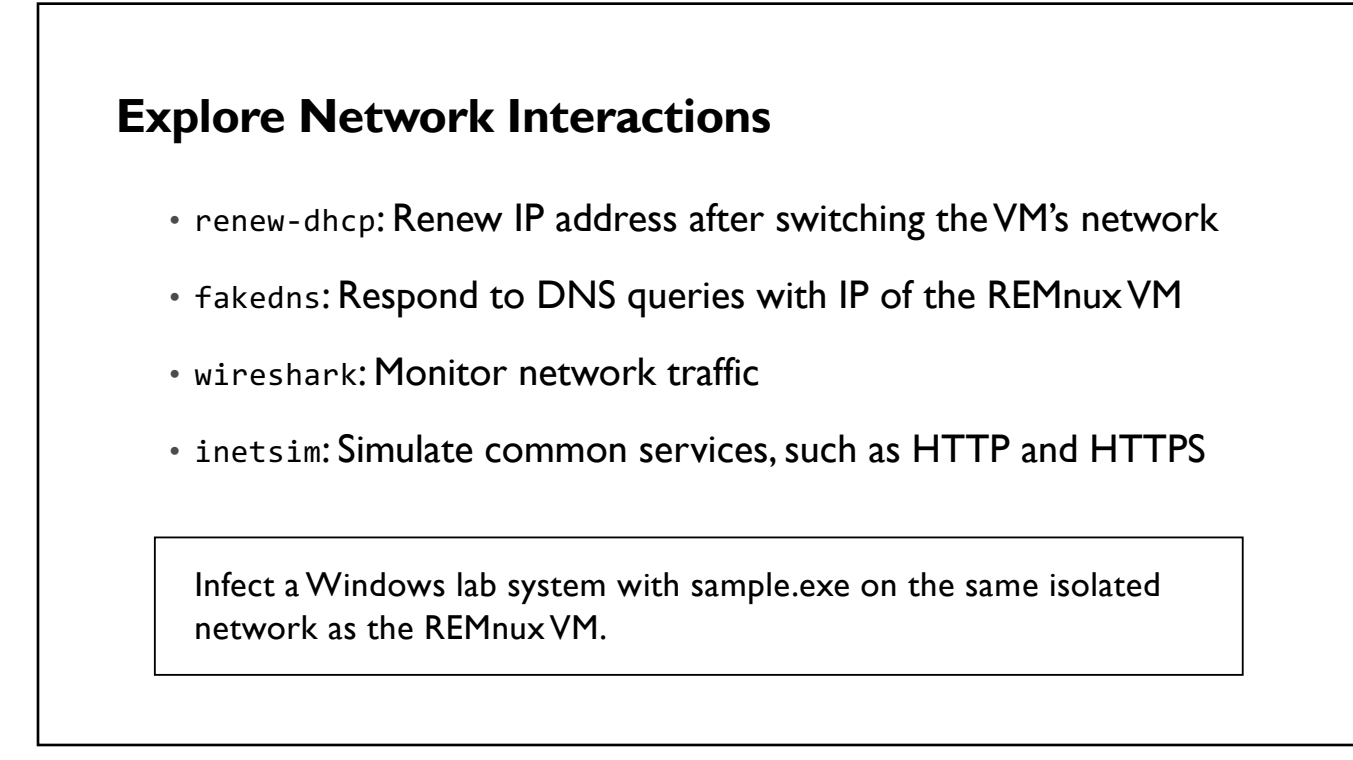

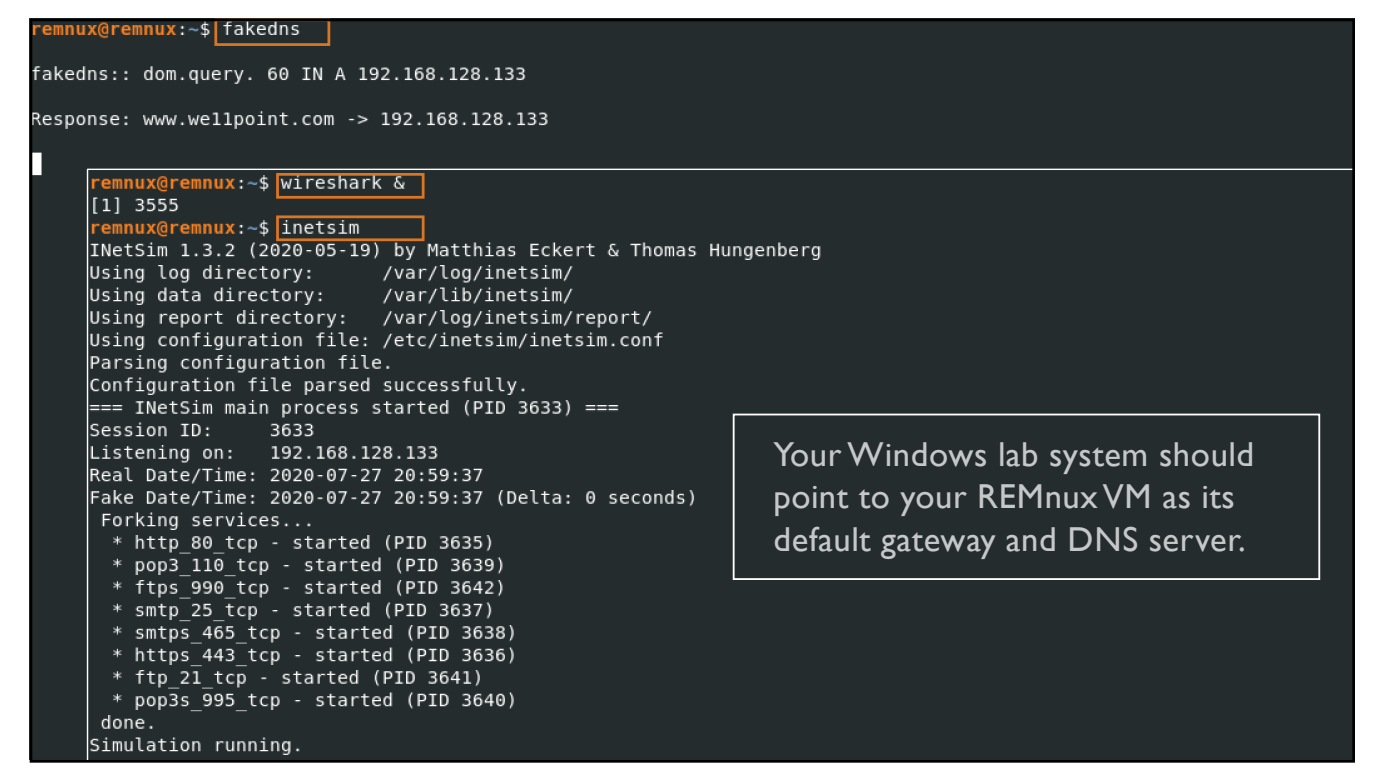

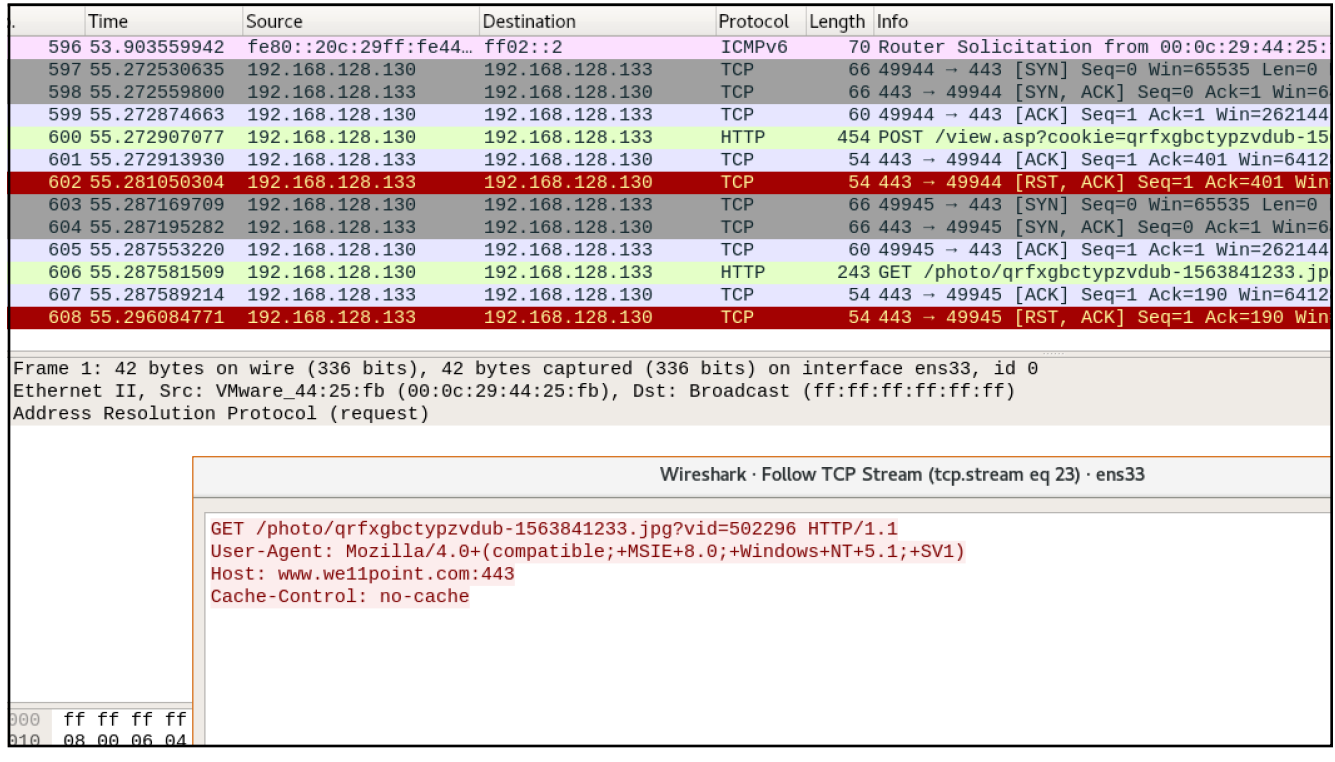

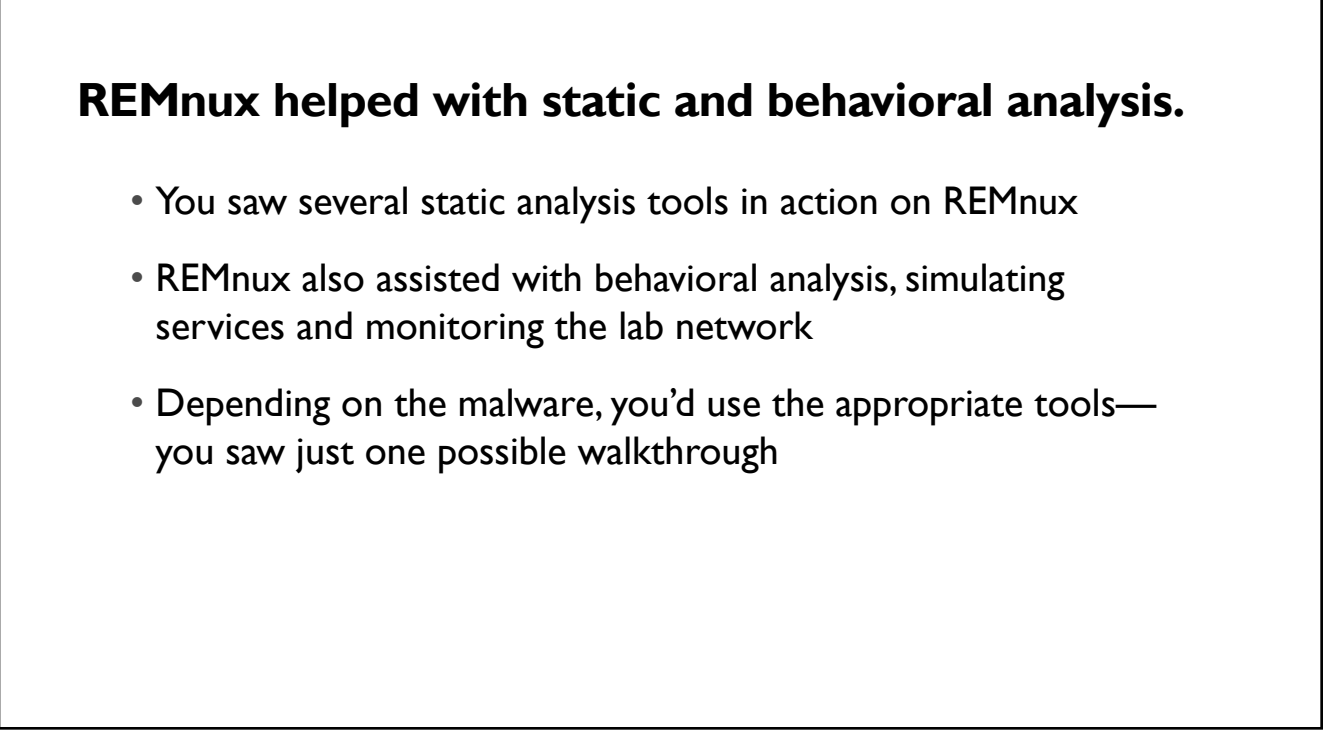

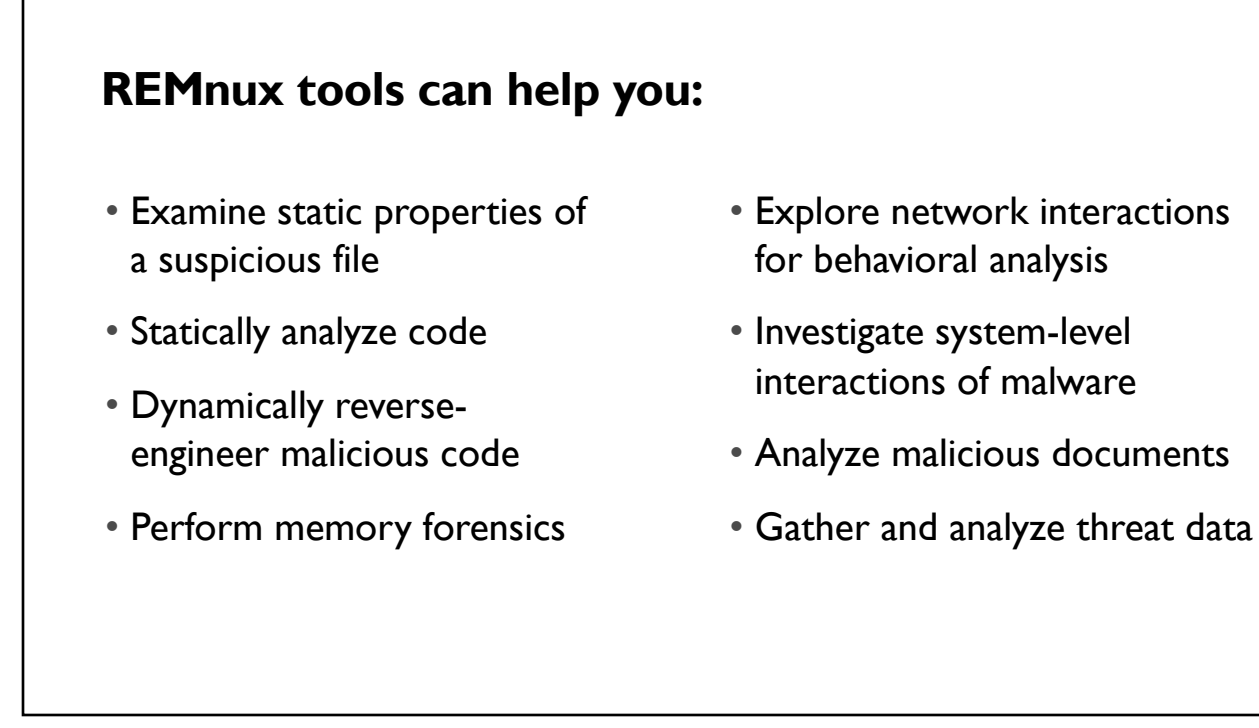

## **Next steps:**

- Review docs.remnux.org
- Look at the REMnux cheat sheet: http://zeltser.com/cheat-sheets
- Set up REMnux in your environment and experiment
- Document your analysis steps and share them with others, so they can learn from your experience

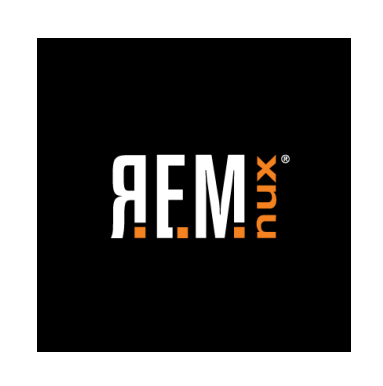

REMnux.org @REMnux facebook.com/REMnux

You can contact Lenny Zeltser via zeltser.com/contact